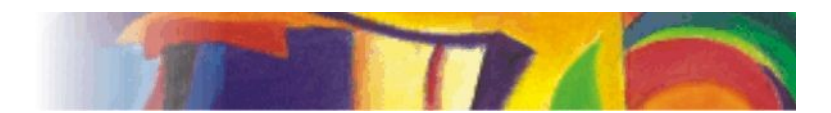

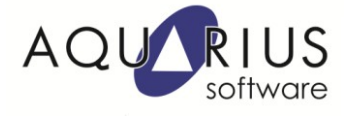

## Faça Fácil: Atualização de uma aplicação iFIX

Nesse documento iremos apresentar as configurações necessárias para a atualização de uma aplicação iFIX.

Inicialmente iremos acessar o projeto na versão original e realizar os seguintes passos:

<u>**1º passo**</u>  $\rightarrow$  Abra o SCU e acesse Local Startup. Verifique o nome do nó local, o nome do nó lógico, o nome do arquivo do SCU, onde ele está sendo salvo e se a opção Local Node Alias está habilitada;

<u>**2º passo</u>**  $\rightarrow$  Verifique quais drivers estão sendo utilizados no projeto. Acesse o Powertool, entre em Option -> Setup -> Default Paths e verifique no segundo campo qual o diretório que o arquivo de configuração do driver está sendo salvo. (Realize esse passo em todos os drivers utilizados);</u>

<u>3º passo</u>  $\rightarrow$  Acesse o Workspace em modo de configuração, acesse User Preferences e verifique se a opção para o Workspace iniciar em modo runtime (**Start Workspace in Run Mode**) está habilitado. Caso esteja, acesse a aba Startup Pictures e verifique quais telas estão adicionadas para iniciar automaticamente;

<u>4º passo</u>  $\rightarrow$  Verifique se seu projeto utiliza arquivos externos e quais são.

Realizados os quatro passos, feche o iFIX e acesse o diretório do projeto. Copie as pastas APP, ALM, PIC, LOCAL, HTR, HTRDATA, RCC e RCM para outra pasta, de preferência que contenha o mesmo nome que a pasta original. Copie também os arquivos externos caso utilize.

Na nova versão do iFIX, copie a pasta para o mesmo diretório que a pasta original. Abra o SCU da aplicação:

- Acesse o Local Startup e configure o nó local e nó lógico com o mesmo nome que a versão original.
- Acesse a opção **Paths**:
  - Aponte o campo Base para o diretório de instalação do iFIX e selecione o botão Change Base;
  - Aponte o campo Project para o diretório do projeto e selecione o botão Change Project;
  - Selecione Sim na mensagem e OK.
- Acesse a opção Scada e verifique se os drivers estão instalados e adicionados no projeto;
- Acesse o Powertool do driver, abra o arquivo de configuração, selecione Default Paths (Options -> Setup -> Default Paths) e configure da seguinte forma:
  - O primeiro campo (Default Configuration File Name) deve conter o nomedonó.driver;

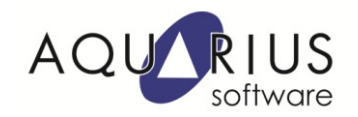

- O segundo campo (Default Path for Configuration File) deve conter o diretório onde o arquivo de configuração será salvo junto com uma barra no final (Ex: C:Dynamics\PDB\).
- Salve a configuração selecionando a opção Save As e salvando no diretório correto.
- Realize esse procedimento em todos os drivers que possuir na aplicação.
- Acesse a opção Task e aponte todas as tarefas para o diretório de instalação do IFIX;
- Salve o arquivo de configuração (SCU) selecionando a opção Save As;
- O IFIX irá perguntar se deseja utilizar essa configuração da próxima vez que iniciar o iFIX, selecione Sim.
- Feche o SCU e inicie o iFIX;
- Verifique se as tarefas iniciam sem problemas, se isso ocorrer significa que todas as alterações no SCU foram feitas corretamente;
- Caso possua telas para iniciar automaticamente com o projeto, acesse User Preferences, habilite a opção para o iFIX iniciar em modo Run Time (Start Workspace in Run Mode), acesse a aba Startup Pictures e adicione as telas que deseja que iniciem com o projeto.
- Feche o Workspace a abra novamente para verificar se as alterações foram feitas corretamente.

Após esses passos seu projeto foi atualizado.